### Skypeのインストール No.1

ダウンロードしてインストール  $\rightarrow$  https://www.skype.com/ja/get-skype/

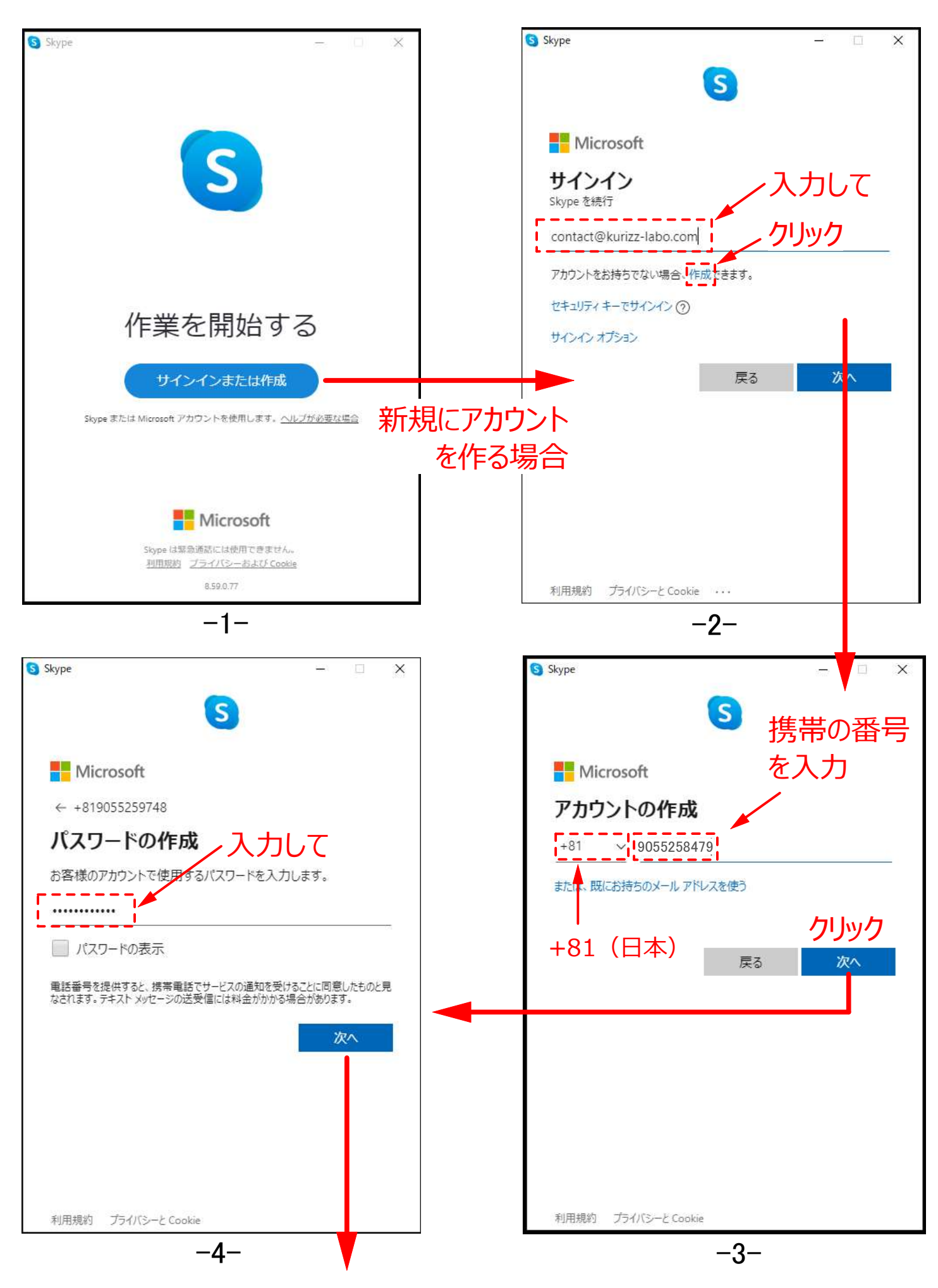

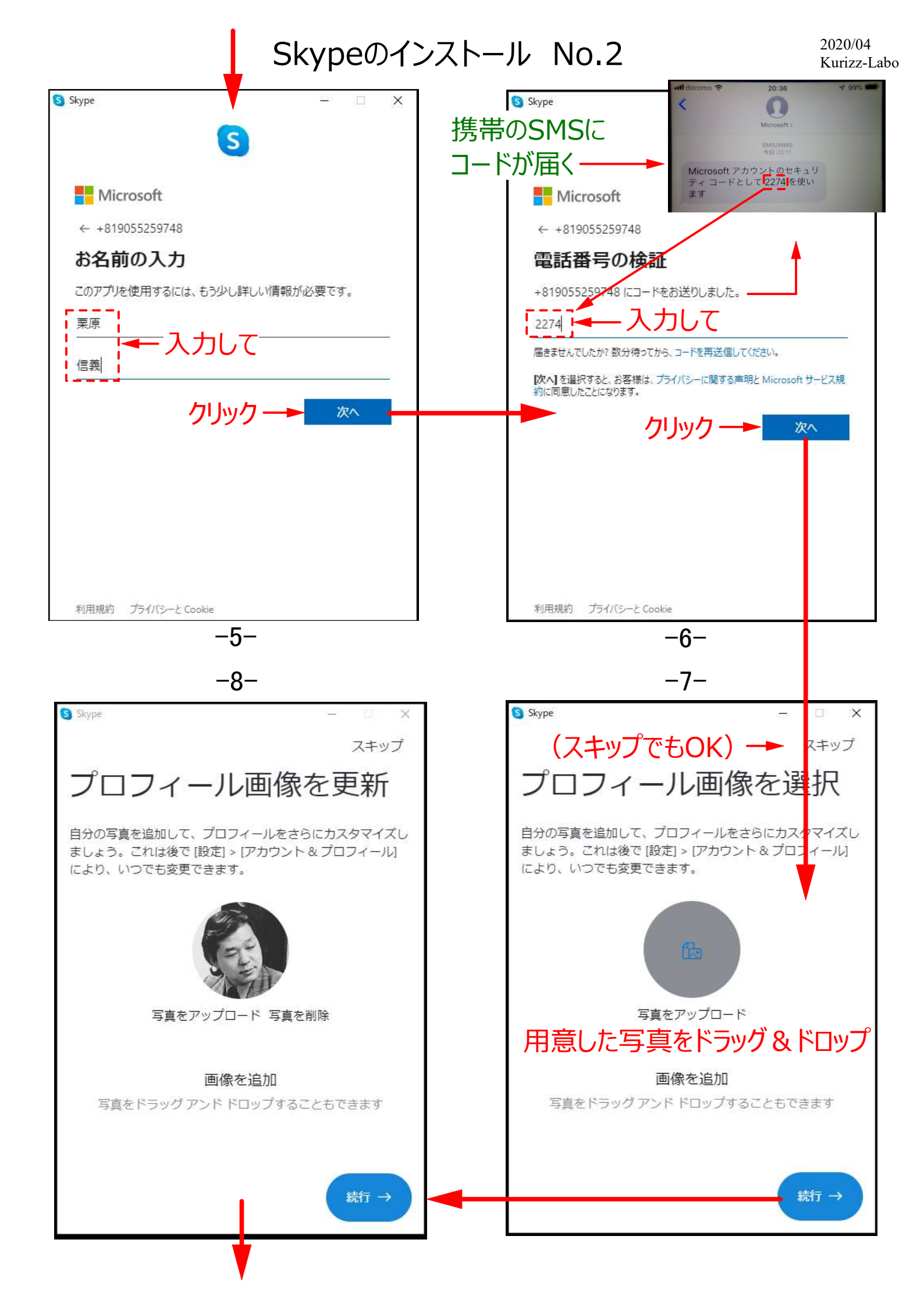

#### Skypeのインストール No.3

2020/04 Kurizz-Labo

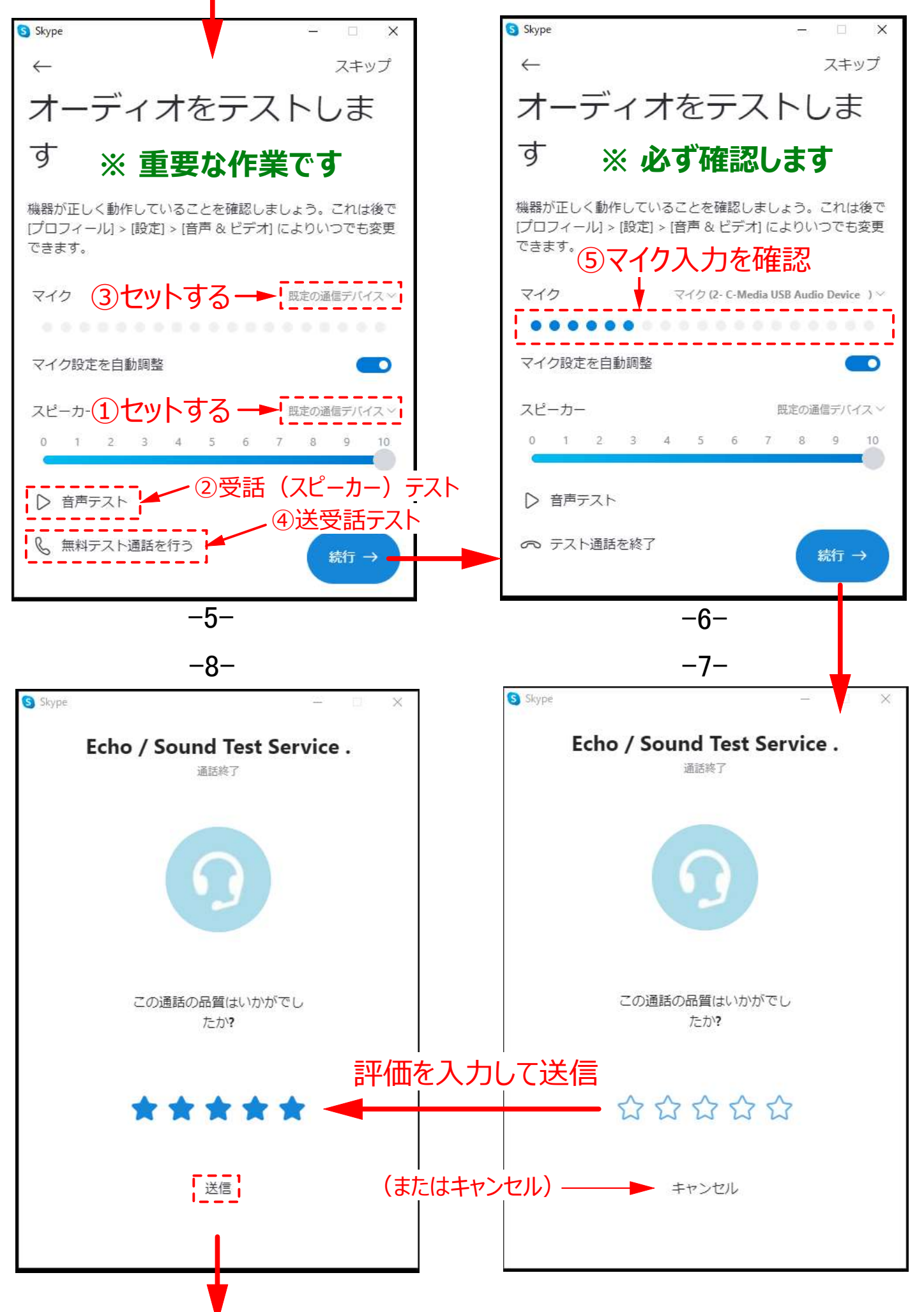

#### Skypeのインストール No.4

2020/04 Kurizz-Labo

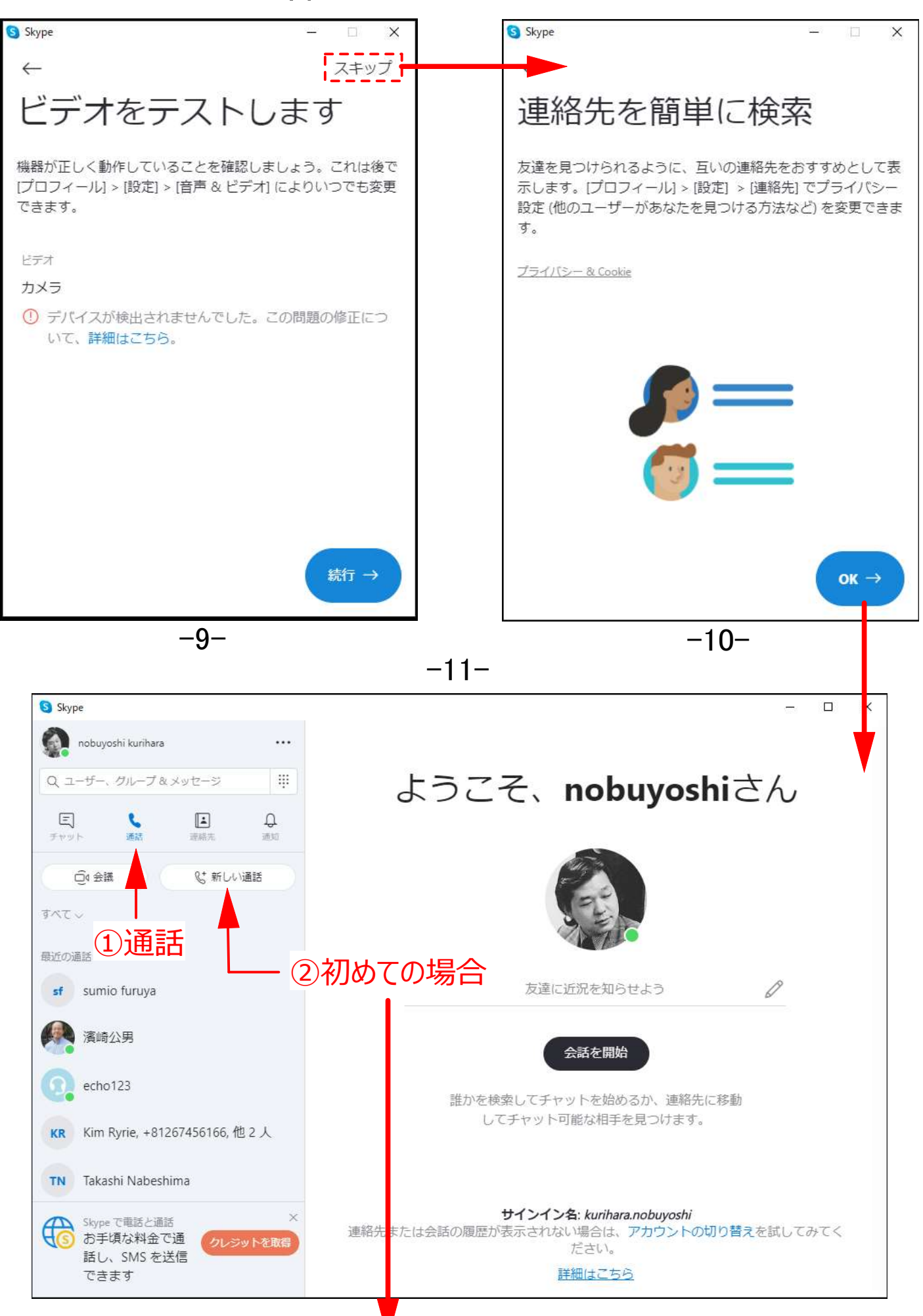

## Skypeの利用-1

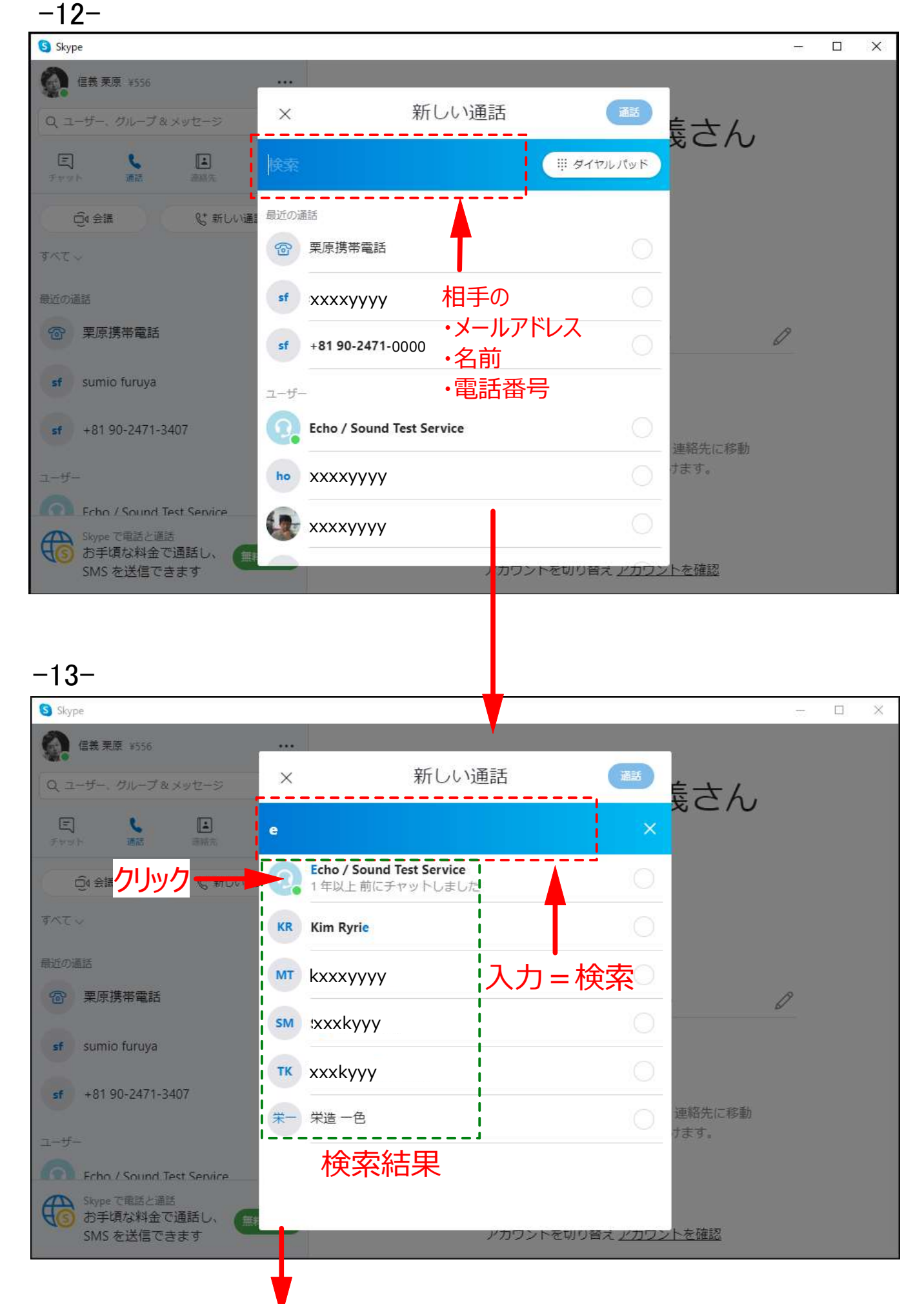

# Skypeの利用-2

-14-

| 17                                          |                           |          |
|---------------------------------------------|---------------------------|----------|
| Skype                                       | 1                         | - 🗆 X    |
| (編集) 集集 ¥1156 ····                          | Echo / Sound Test Service | & O+     |
| el ×                                        | ●現在アクティブ   @ ギャラリー   Q 検索 |          |
| すべて ユーザー メッセージ グループ                         |                           | <b>↑</b> |
| ユーザー、メッセージ、およびグループをす<br>ばやく検索します。           |                           |          |
| ユーザー                                        |                           | ②クリック    |
| Echo / Sound Test Service<br>1年以上前にチャットしました | — ①通話先をクリック               |          |
| KR Kim Ryrie                                |                           |          |
| MT Masaaki Takeda                           |                           |          |
| SM Seiji Matsuoka                           | 1                         |          |
| Skype Translator                            |                           |          |
| Skype の連絡先で                                 |                           |          |
|                                             | チャットはご利用いただけません           |          |
| EONE                                        |                           |          |
| -15-                                        |                           |          |
| S Skype                                     |                           | ×        |
|                                             |                           |          |
|                                             |                           |          |
|                                             | ▼                         |          |
| Ω                                           | 乎び出し、通話中の画面               |          |
|                                             |                           |          |
|                                             |                           |          |
|                                             |                           |          |
|                                             |                           |          |
|                                             |                           |          |
|                                             |                           |          |
|                                             |                           |          |
| 8                                           |                           |          |